## **CHECK IN SYSTEM**

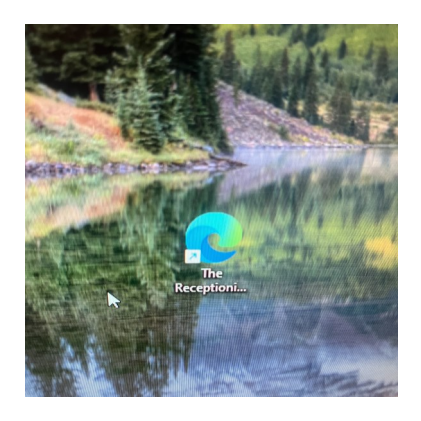

Please see *Receptionist Icon* on desk top. Double click *Receptionist Icon* to log in.

| ail | Details | Check In             | Check Out                         | + |
|-----|---------|----------------------|-----------------------------------|---|
|     |         | 04/03/2024 at 11:5   | 04/03/2024 at 12:1<br>Clinic Reem | 1 |
|     |         | 04/03/2024 at 11:5   | check out *                       | 1 |
|     |         | 04/03/2024 at 11:4   | 04/03/2024 at 12:0                | 1 |
|     |         | 04/03/2024 at 11:4   | 04/03/2024 at 11:5<br>Clinic Room | 1 |
|     |         | 04/03/2024 at 11:1   | 04/03/2024 at 11:1<br>Cline Room  | 1 |
|     |         | 04/03/2024 at 11:0   | 04/03/2024 at 11:2                | 1 |
|     |         | 04/03/2024 at 10:5   | check out +                       | 1 |
|     |         | 04/03/2024 at 10:4   | 04/03/2024 at 11:2<br>Click Room  | 1 |
|     |         | 04/03/2024 at 10:4   | 04/03/2024 at 10.5                | - |
|     |         | 04/03/2024 at 10:3   | 04/03/2024 at 10:4                |   |
|     |         | 04/03/2024 at 10:2   | 04/03/2024 at 10:4                |   |
|     |         | O4/03/2024 at 10.2   | eters on w                        |   |
|     |         | 04/03/2024 at 10:0   | 04/03/2024 at 10:2                |   |
|     |         | 04/03/2024 at 9.46am | 04/03/2024 at 10:3                |   |

List of patients will appear on screen. *Check In* will show when patient checks in. When patient leaves, click on *Check Out* against patient's name.

|                 | Actions i                         |               | 1<br>1<br>1 |  |
|-----------------|-----------------------------------|---------------|-------------|--|
| ▼ Filter        | Eve<br>D O                        | acuation List | 0           |  |
| In              | Check Out                         |               | +           |  |
| /2024 at 11:5   | 04/03/2024 at 12:1<br>Clinic Room | 1             |             |  |
| 3/2024 at 11:5  | check oul 💌                       | 1             |             |  |
| 03/2024 at 11:4 | 04/03/2024 at 12:0                | I             |             |  |
| 1001 at 11:4    | O4/03/2024 at 11:5                | 1             |             |  |
| 103/2024 at 121 | Clinic Room<br>04/03/2024 at 11:1 | 1             |             |  |

To clear list of patients that have been seen, click on *Evacuation List.* 

Any problems with logging in, please contact Charlie in the office.